# Personensuche: Hinweise und Hilfe

<u>Allgemein:</u> Manche Links führen zu einer PDF-Datei oder zu einem Bild. Dann existiert kein Menü mehr am oberen Bildschirmrand. Zurück kommen Sie dann durch einen Klick auf den Pfeil <u>oben rechts</u>:

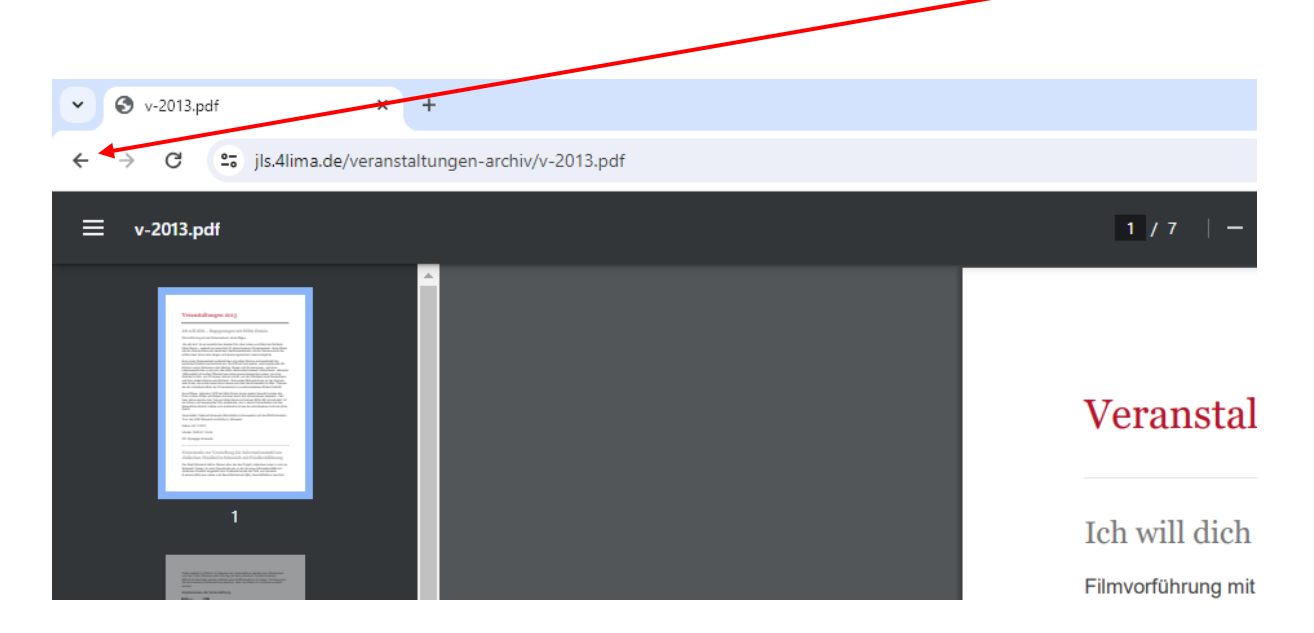

#### Suchen auf einzelnen Webseiten:

1. Auf der Personensuche-Seite den <u>Namen suchen</u> (sollte er dort nicht auftreten, ist der Name in dieser Webpräsenz nicht vorhanden):

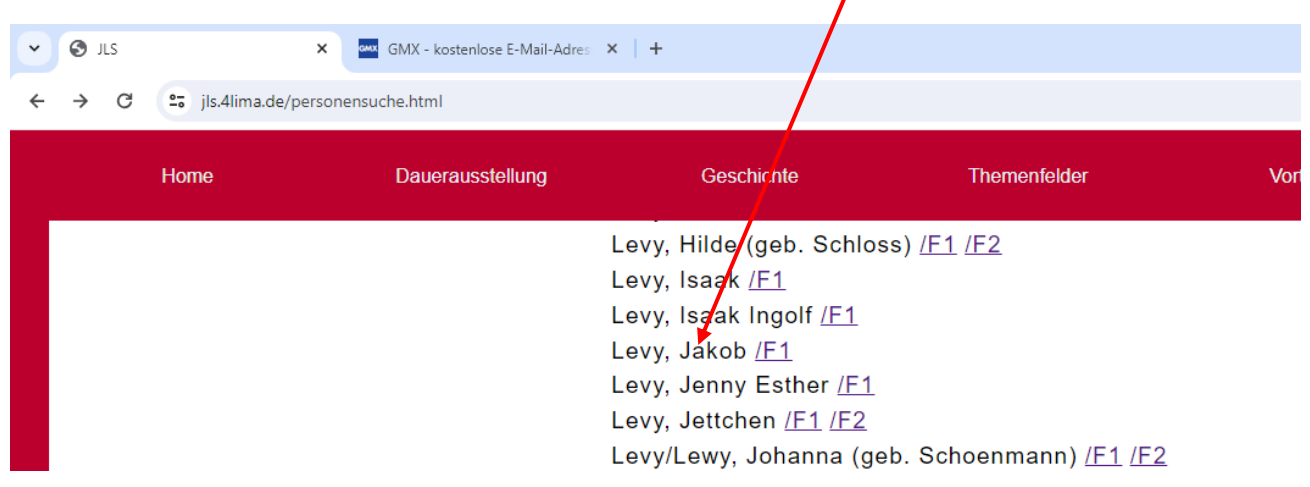

2. Klick auch F1 (oder, falls vorhanden später auf F2 zum Suchen auf einer anderen Seite dieser Webpräsenz)

# Nun wird die Seite aufgerufen:

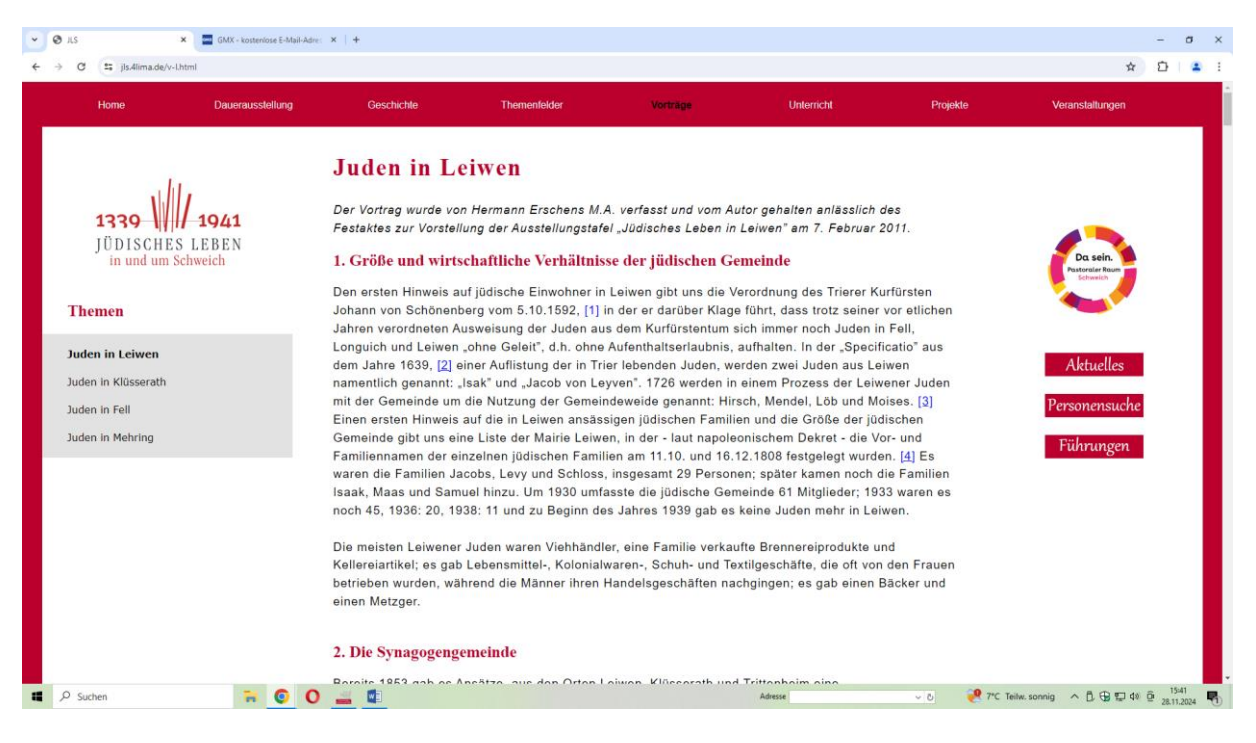

Der gesuchte Name ist allerdings nicht markiert. Um ihn zu finden,

Tasten <STRG> und <F>. Im oberen Bildschirmbereich öffnet sich ein kleines Eingabefeld, dort geben Sie den <u>Namen</u> ein:

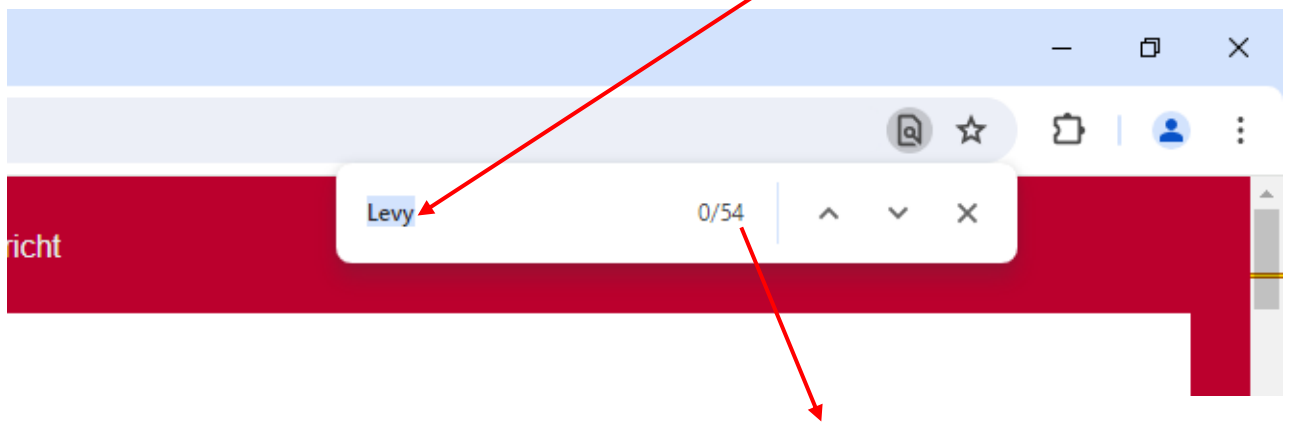

Hier wird nun angezeigt, dass der Name Levy 54-mal vorkommt.

# Auf der ersten Seite einmal, farblich gelb hinterlegt:

|                                   | 🗴 🧧 GMX - kosteniose E-Mail-Adm   | et ×   +                                                                                                    |                                                                                                    |                                                                                                    |                                                                                                    |                                                          |      |          |      | - c | 5 |
|-----------------------------------|-----------------------------------|----------------------------------------------------------------------------------------------------|----------------------------------------------------------------------------------------------------|----------------------------------------------------------------------------------------------------|----------------------------------------------------------------------------------------------------|----------------------------------------------------------|------|----------|------|-----|---|
| ti jls.4lima                      | a.de/v-l.html                     |                                                                                                    |                                                                                                    |                                                                                                    |                                                                                                    | -                                                        |      | 6        | . ☆  | Ð   | - |
| Home                              | Dauerausstellung                  | Geschichte                                                                                                    | Themenfelder                                                                                                    | Vorträge                                                                                                    | Unterricht                                                                                                    | Levy                                                     | 0/54 | ~ ~      | ×    |     |   |
| <b>1339</b><br>JÜDISC<br>in und   | 1941<br>CHES LEBEN<br>um Schweich | Juden in L<br>Der Vortrag wurde vo<br>Festaktes zur Vorste<br>1. Größe und wirt                                   | <b>eiwen</b><br>on dermann Erschens M.<br>Ilung der Ausstellungstafs<br>schuftliche Verhältnis                                                       | A. verfasst und vom Au<br>al "Jüdisches Leben in<br><mark>se der jüdischen Ge</mark>                                             | tor geheiten anlässlich d<br>Leiwen" am 7. Februar 2<br><b>meinde</b>                                                                    | les<br>1011.                                             | 4    | Da sein. |      |     |   |
| men                               |                                   | Den ersten Hinweis a<br>Johann von Schönen<br>Jahren verordneten A                                                | auf jüdische Einwohner in<br>berg vom 5.10.1592, [1]<br>Ausweisung der Juden au                                                                      | Leiwen gibt uns die Ve<br>in der er darüber Klage<br>s dem Kurfürstentum s                                                       | arordnung des Trierer Ku<br>führt, dass trotz seiner v<br>ich immer noch Juden in                                                        | rfürsten<br>vor etlichen<br>Fell,                        |      | Schweich |      |     |   |
| Juden in Leiwen                   |                                   | Longuich und Leiwen<br>dem Jahre 1639, [2]                                                                        | a "ohne Geleit", d.h. ohne<br>einer Auflistung der in Tri                                                                                            | Aufenthaltserlaubnis, a<br>er lebenden Juden, we                                                                                 | aufhalten. In der "Specifio<br>Irden zwei Juden aus Lei                                                                                  | catio <sup>®</sup> aus<br>wen                            |      | Aktuell  | es   |     |   |
| in Klüsser                        | rath                              | namentlich genannt:<br>mit der Gemeinde un                                                                        | "Isak" und "Jacob von Le<br>die Nutzung der Gemein                                                                                                   | yven". 1726 werden in<br>ndeweide genannt: Hirs                                                                                  | einem Prozess der Leiwe<br>sch. Mendel Löb und Mo                                                                                        | ener Juden<br>vises [3]                                  | D    |          |      |     |   |
| Juden in Fell<br>Juden in Mehring |                                   | Einen ersten Hinweis                                                                                              | auf die in Leiwen ansäs                                                                                                    | sigen jüdischen Familie                                                                                                    | in und die Größe der jüdi                                                                                                    | ischen                                                   | Per  | sonensi  | icne |     |   |
|                                   |                                   | Gemeinde gibt uns e<br>Familiennamen der e<br>waren die Familien J<br>Isaak, Maas und San<br>noch 45, 1936: 20, 1 | ine Liste der Mairie Leiwe<br>inzelnen Odischen Famil<br>acobs, <mark>Levy</mark> und Schloss<br>nuel hinzu. Um 1930 umf<br>938: 11 und zu Beginn de | In, in der - laut napoleo<br>ien am 11.10. und 16.1<br>, insgesamt 29 Persone<br>asste die jüdische Gem<br>es Jahres 1939 gab es | mischem Dekret - die Vo<br>2.1808 festgelegt wurder<br>en; später kamen noch di<br>leinde 61 Mitglieder; 193<br>keine Juden mehr in Leiv | r- und<br>n. [4] Es<br>ie Familien<br>3 waren es<br>wen. | Fi   | ührung   | en   |     |   |
|                                   |                                   | Die meisten Leiwene<br>Kellereiartikel; es gal<br>betrieben wurden, wä                                            | r Juden waren Viehhändl<br>b Lebensmittel-, Kolonial<br>ährend die Männer ihren                                                                      | er, eine Familie verkau<br>waren-, Schuh- und Tex<br>Handelsgeschäften nac                                                       | fte Brennereiprodukte un<br>«tilgeschäfte, die oft von<br>shgingen; es gab einen B                                                       | ıd<br>den Frauen<br>§äcker und                           |      |          |      |     |   |
|                                   |                                   | Die meisten Leiwene<br>Kellereiartikel; es gal<br>betrieben wurden, wä<br>einen Metzger.<br>2. Die Synagogeng     | r Juden waren Viehhändl<br>b Lebensmittel-, Kolonial<br>ährend die Männer ihren<br>gemeinde                                                          | er, eine Familie verkau<br>waren-, Schuh- und Te:<br>Handelsgeschäften nac                                                       | fte Brennereiprodukte un<br>(tilgeschäfte, die oft von<br>:hgingen; es gab einen B                                                       | ıd<br>den Frauen<br>läcker und                           |      |          |      |     |   |

#### Zum Finden der weiteren Stellen blättern Sie nach unten:

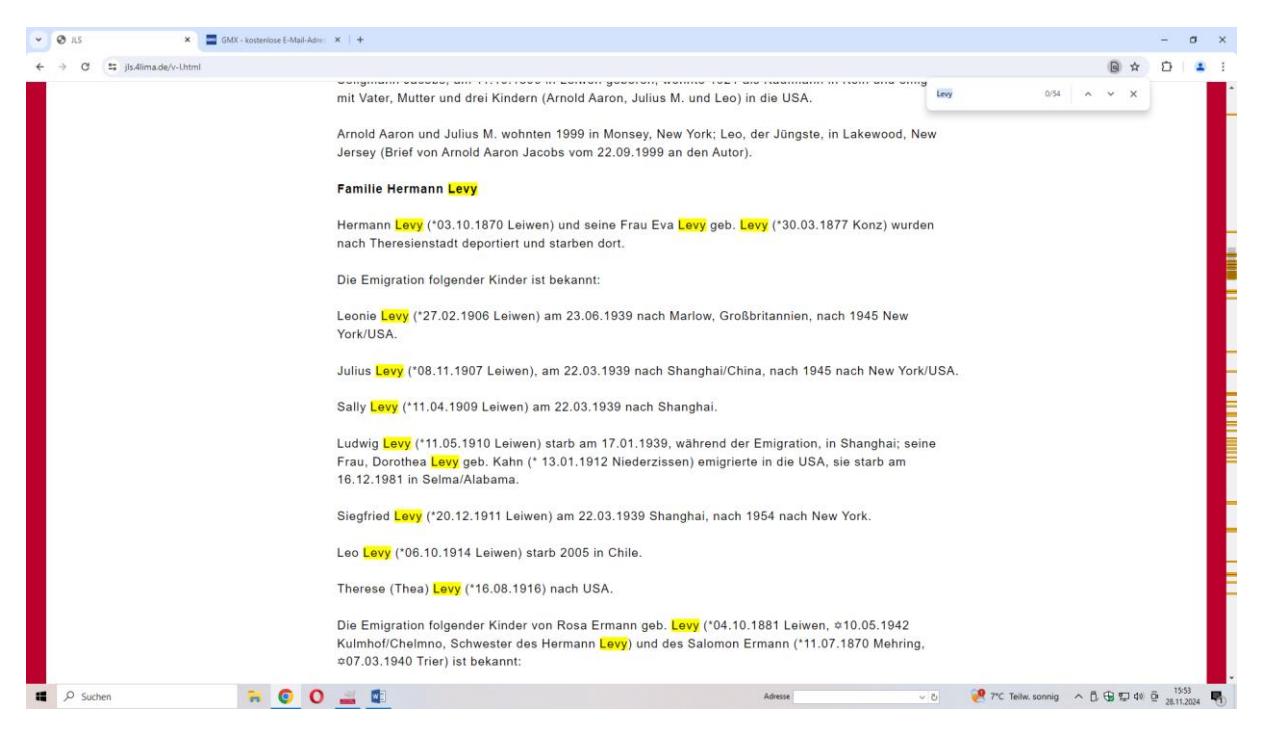

Hier befinden sich weitere Fundstellen, die Sie durchsuchen müssen, bis Sie den Namen gefunden haben. Es gibt aber noch eine weitere Möglichkeit:

### Sie könnten im Suchfeld den kompletten Namen eingeben:

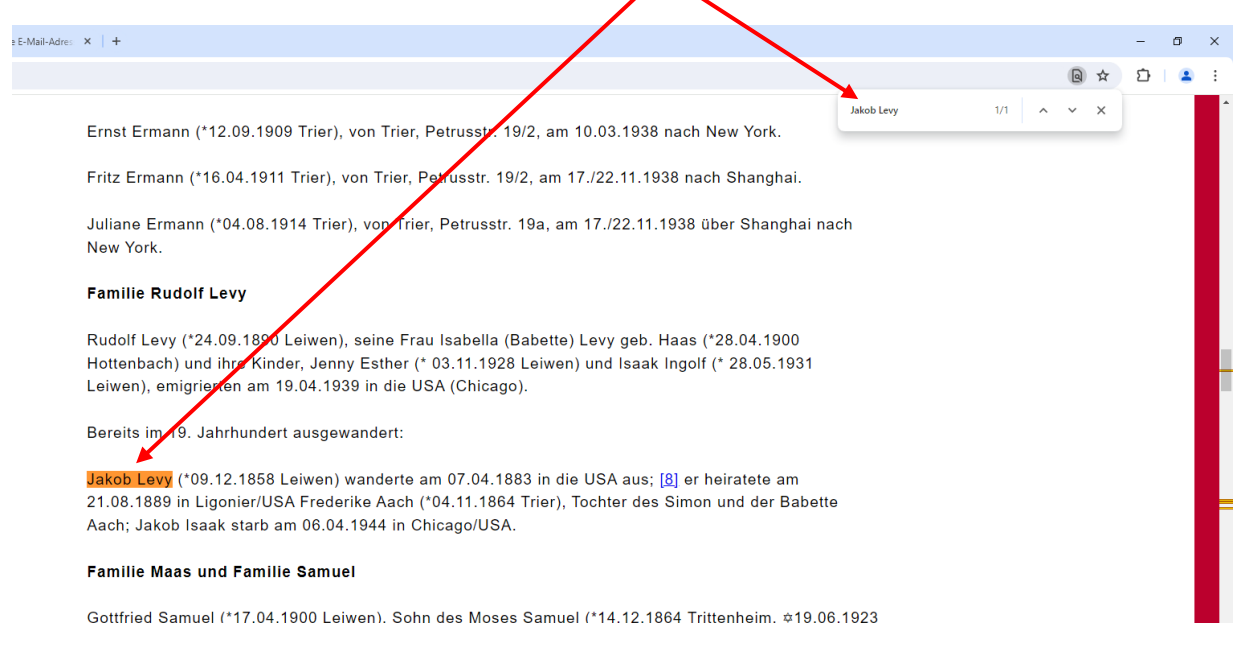

Das führt hier direkt zum gewünschten Ergebnis. Aber Vorsicht: Manchmal sind die Namen auch anders auf den Seiten angegeben (z.B. Vor-und Nachnamen vertauscht, andere Schreibweise o. Ä.) Häufig ist auch die alleinige Eingabe des Vornamen sinnvoll, um die Treffer zu reduzieren:

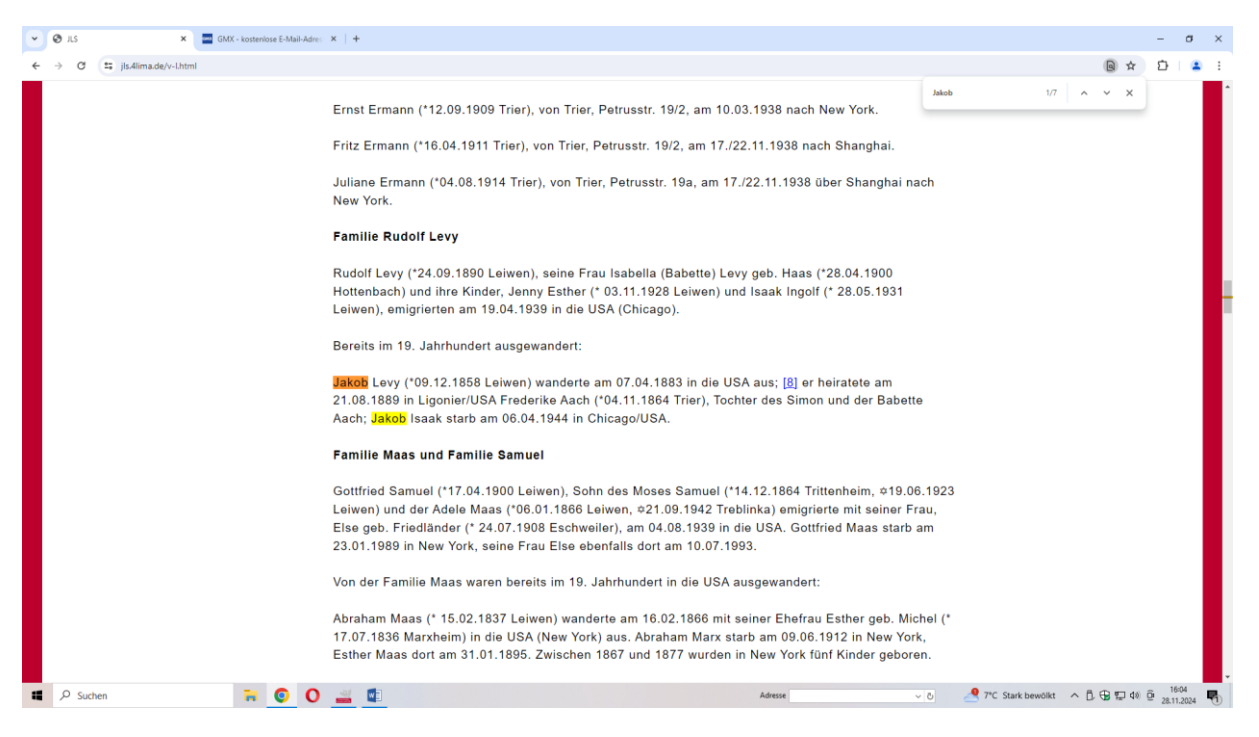

# Allerdings sollten Sie sich die <u>Anzahl der Fundstellen</u> genau anschauen und im Dokument weiter nach unten blättern:

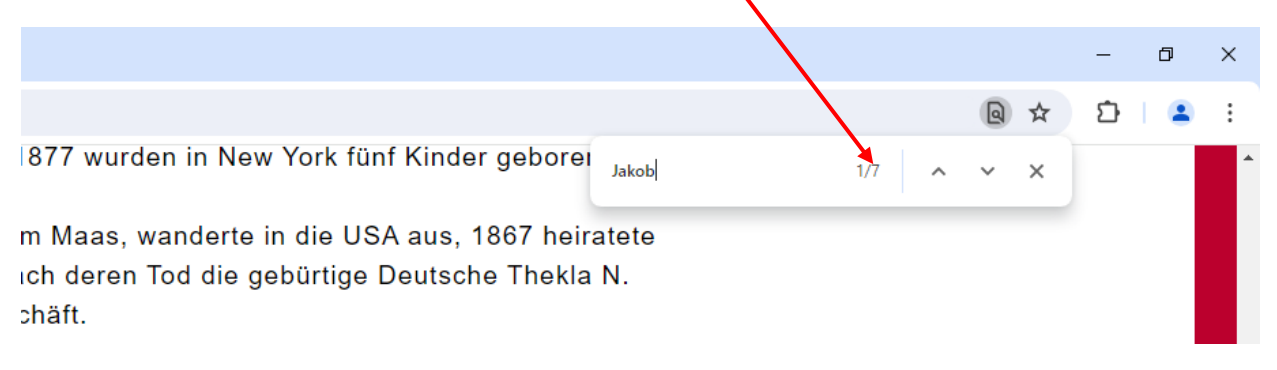

<u>Hinweis:</u> Dass auf einer Webseite nach dieser Methode gesucht werden muss, liegt technisch nicht an dieser speziellen Webpräsenz. In der Form müssen Sie auch bei anderen Internet-Auftritten auf den einzelnen Seiten suchen. (Website: Der ganze Internet-Auftritt, Seite: Die einzelnen Webseiten des Auftritts.)

# Suchen nach Namen in Zeitungsartikeln (Schweicher Bote)

Vorbemerkung: Sämtliche Namen der jüdischen Bevölkerung, welche in der Zeitung "Schweicher Bote" auftraten, wurden von Frau Dr. Barbara Dohm katalogisiert. Damit ist es relativ einfach, Personen aus Artikeln zu finden.

Vorgehensweise: Sie finden den Namen Nathan Kahn.

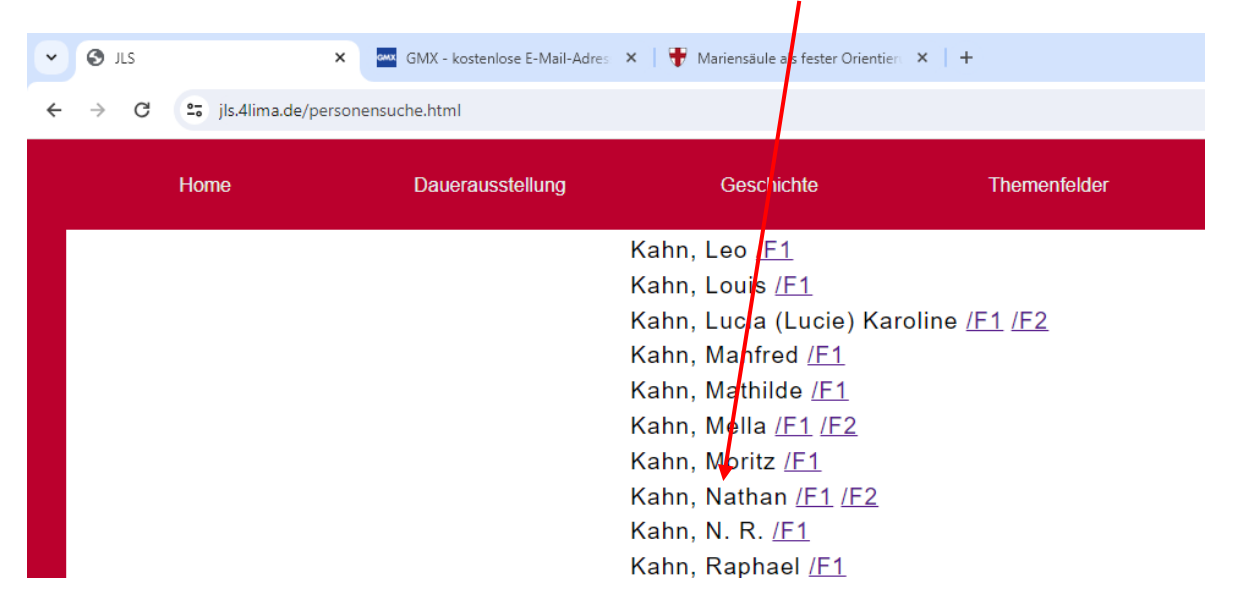

Eine Fundstelle verweist auf die Katalogisierung von Frau Dr. Barbara Dohm. Dort können Sie ebenso mit <STRG> und <F> nach dem <u>Namen suchen</u> wie auf den einzelnen Seiten.

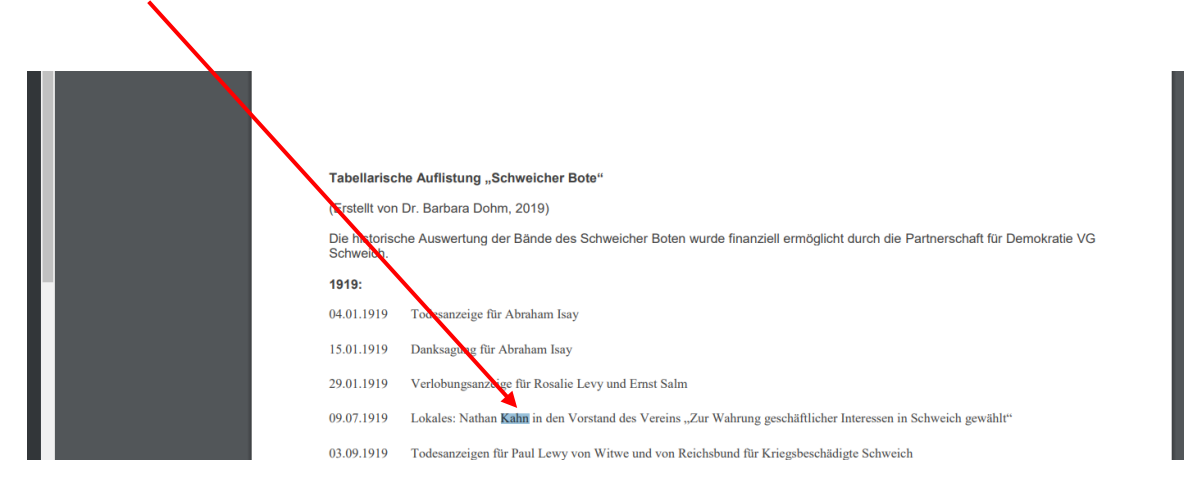

Ein Teil der Zeitungsartike finden Sie unter dem Menüpunkt: Geschichte > Archiv/Quellen > Schweicher Bote